#### NOVOSTI VEZANO ZA FISKALIZACIJU KIS 4 WIN KASA

| riskaina pouviua         | računa aktivna (za RH)           |          |                  |
|--------------------------|----------------------------------|----------|------------------|
| )atum promjene           | 28.12.2012                       | •        |                  |
| itaza fiskalnog<br>Ijuča | c:\Micronic\ApplB\fiskal.pfx     | 1        |                  |
| .ozinka ključa           | l.                               | 1        |                  |
| )znaka prostora          | M01                              |          |                  |
| ładno vrijeme            |                                  |          |                  |
| )stale vrste plaća       | anja ili više plaćanja na jednom | RN 0     |                  |
| Korisnik u sustav        | u PDV-a                          | 1        |                  |
| KML Log aktivar          |                                  | Г        |                  |
| Dbavijest u sluča        | ju komunikacijske greške         | 5        |                  |
| JRL CIS Porezne          | uprave                           |          |                  |
| https://cis.porez        | na-uprava.hr:84497Fiskalizacij   | abervice |                  |
|                          |                                  |          | Prijava prostora |
|                          |                                  |          |                  |

Dodan je novi tab fiskalizacija Šifranti/parametri/fiskalizacija

- Fiskalna potvrda računa aktivna (za RH) ova opcija mora biti aktivna da bi se računi fiskalizirali. Prijedlog je aktivirajte, isprobate fiskalizaciju te ukoliko ne želite fiskalizirati prije Zakonom utvrđenog
- Datum promjene datum prijave prodajnog mjesta u sustav fiskalizacije. Ukoliko dođe do promjene primjerice adrese (dućan se preselio na drugu lokaciju) postojeći datum se odjavi i upiše datum prijave za novo prodajno radno mjesto.
- Staza fiskalnog ključa U ovo polje upišete stazu koju ste odredili prilikom instalacije certifikata Fine ( preporuka je C:\MICRONIC\APPIB\FISKAL.P12)
- Oznaka prostora upisat ćete oznaku prostora po vlastitoj želji primjerice *ducan1*.
  VAŽNA NAPOMENA ne smije biti razmaka između naziva i brojevne oznake dućana te u nazivu ne smijete koristiti slova č,ć,š,đ,ž.
- Lozinka ključa upisat ćete lozinku koju ste odredili prilikom instalacije certifikata Fine. Kako se formira lozinka pojašnjeno je na uputama za instalaciju Lozinka mora sadržavati barem jedno veliko slovo (A do Z), malo slovo (a do z) i brojku (0 do 9). Zahtjevana minimalna duljina lozinke je 6 znakova.
- Radno vrijeme U ovo polje upišite period radnog vremena od-do.
- Ostale vrste plaćanja inicijalno je upisana oznaka "0" i ne smije se mijenjati. Ona se generira u slučaju djelomičnog plaćanja ( primjerice jedan dio računa plaćen gotovinom, a drugi karticom).
- Korisnik u sustavu PDV-a ukoliko niste u sustavu PDV-a deaktivirajte polje klikom na kvačicu

- XML log aktivan zapisuje na disk račune koji su poslani na fiskalizaciju u XML formatu, nije obavezno aktivirati ali može pomoći ukoliko dođe do greške u slanju računa Preznoj upravi.
- Obavijest u slučaju komunikacijske greške Inicijalno je ova opcija aktivna i upozorava Vas ukoliko JIR (identifikator računa) nije uspješno dodijeljen od strane porezne uprave. Razlog može biti primjerice neuspostavljanje internetske veze.
- URL CIS Porezne uprave staza za spajanje na server porezne uprave koja će biti inicijalno postavljena
- Prijava prostora Nakon što upišete sve potrebne podatke potrebo je kliknuti na dugme prijava prostora i time ste prijavili dotično naplatno mjesto u sustav fiskalizacije. Ovu proceduru radite prilikom prve prijave i za svaku izmjenu prethodno navedenih podataka za dotično naplatno mjesto ( primjerice ako mijenjate oznaku poslovnog prostora, radno vrijeme...)
- Odjava prostora Ovu opciju aktivirate samo ukoliko se naplatno mjesto prijavljeno u sustav fiskalizacije a ukida, više ne radi. Odjavu koristite samo u tom slučaju.

## Potrebne izmjene u ŠIFRANTI/VRSTE PLAĆANJA

• Šifranti/vrste plaćanja/ - dodano je novo polje *fiskalna vrsta plaćanja* za sve otvorene vrste plaćanja. Za gotovinu u to polje morate upisati veliko slovo G, za sve otvorene vrste kartica veliko slovo K, za transakcijski račun upište T a sve ostale vrste plaćanja upište O.

| Vrsta plaćanja       |           | X        |
|----------------------|-----------|----------|
| <b>H F</b>           | ⊨ + - ✓ × | <u>م</u> |
| Šifra:               | 1         |          |
| Naziv:               | Novčanice |          |
| Šifra banke          | -1        |          |
| Vrsta dok            | UMG       |          |
| Zbirno vođenje       |           |          |
| Popust               | 0         |          |
| Od iznosa 0,00       |           |          |
| Vr.Boda              | 0,00      |          |
| Pos uređaj           |           |          |
| Fisk, vrsta plaćanja | G         |          |
|                      |           |          |
|                      |           |          |
| Pregled Pristup      |           |          |

Na pregledu vrsta plaćanja molim prekontrolirajte imaju li sve otvorene vrste plaćanja upisanu Fiskalnu vrstu plaćanja – slika dolje.

|                            |                           | 1                                    | Ispis (F8)                                              | Dodaj (F9) | Rristup (F12) |
|----------------------------|---------------------------|--------------------------------------|---------------------------------------------------------|------------|---------------|
| Šifra Na<br>▶ 1 Go<br>2 K4 | aziv<br>otovina<br>ARTICA |                                      | F.VP<br>G<br>K                                          |            |               |
|                            | P<br>po                   | Polje F.VF<br>punjeno,<br>pristupite | <sup>D</sup> . mora biti<br>ukoliko nije<br>e i upišite | e          | E             |
|                            |                           |                                      |                                                         |            | 13            |

# Potrebne izmjene u ŠIFRANTI/PRODAVAČI

Potrebno je otvoriti djelatnike, svakom djelatniku upisati ime ili šifru koja će se u internom aktu povezati sa imenom i prezimenom djelatnika te OIB – NOVO POLJE u šifrarniku prodavača.

| M      | • | • | M     | +       | -  | W. | - 55 | C |
|--------|---|---|-------|---------|----|----|------|---|
| R.Br.  |   |   |       | 1       | 10 |    |      |   |
| Naziv: |   |   | Ana A | Anić    |    |    |      |   |
| Šifra  |   |   | ×     |         |    |    |      |   |
| OIB    |   |   | 1894  | 4445844 | j. |    |      |   |
|        |   |   |       |         |    |    |      |   |
|        |   |   |       |         |    |    |      |   |
|        |   |   |       |         |    |    |      |   |
|        |   |   |       |         |    |    |      |   |

Važna napomena:

Kod slanja računa na fiskalizaciju moguća je greška tipa "NO NET". Dva su moguća razloga – internet konekcija ne radi trenutno ili je server Porezne uprave u zastoju i ne može primati račune. Nastavite normalno raditi, ukoliko se greška i dalje javlja znači da problem još postoji. Izdani računi imat će otisnut ZKI, a neće imati JIR.

Račune koji nisu fiskalizirani fiskalizirat ćete naknadno iz kontrolne trake. Ne ignorirajte greške koje dobijete prilikom slanja računa na fiskalizaciju! Greška znači da u tom trenutku fiskalizacija nije moguća te je morate provesti naknadno.

## Kako naknadno fiskalizirati račune iz kontrolne trake

### KNJIŽENJE/KONTROLNA TRAKA

Kao na slici dolje – aktivirajte Računi bez JIR-a i Oznaka naknadnog zahtjeva za JIR. Ispis F8 i svi prikazani računi će se ispisati i fiskalizirati.

Kako ćete biti sigurni da su računi fiskalizirani? – u tablici kontrolna traka svi fiskalizirani računi dobit će u stupcu JIR brojevnu oznaku. Za vidjeti stupac JIR pomaknite se desno u tabeli kontrolna traka.

| 🗞 Kontrolna traka                                                         |                                             |                           |                    |           |
|---------------------------------------------------------------------------|---------------------------------------------|---------------------------|--------------------|-----------|
| Ispis (F8)  Poništi(F9)  Prikaz sa kase    Svi računi  □  Dodaj kupca  1  | 15.03.2013<br>Filter<br>13.3.2013 14:13:0   | 2:2<br><br>_3 <b>Ukup</b> | no :               | E 062 E0  |
| I Zbirni iste I Dd računa 122225<br>I Računi bez JIR-a I Oznaka naknadnog | 45 <u>Promjeni plaća</u><br>zahtjeva za JIR |                           |                    | 5.902,50  |
|                                                                           | CLOVAN IE                                   | Kolicina<br>1 000         | Lijena<br>4 275 00 | 25 P.D.V. |
| 2402004 KIS 4 WIN JRA LIBA                                                | SLOTANJE                                    | 1,000                     | 2 250 00           | 25        |
| označite za prikaz<br>samo onih računa koji                               |                                             |                           |                    |           |
| nemaju JIR                                                                | fisk                                        | za naknadn<br>alizaciju   | u                  | H         |